Jefferson-Clarion Head Start, Inc.

## **Policy and Procedure Manual**

| Service Area                   | Eligibility, Recruitment, Selection, Enrollment and Attendance                      |
|--------------------------------|-------------------------------------------------------------------------------------|
| Title (Policy Name)            | Attendance                                                                          |
| Policy Number                  | ERSEA - 17                                                                          |
| Policy Description             | Procedures for entering Head Start attendance into the COPA data management program |
| Performance Standard reference | 1305.8 (a)(b)(c)                                                                    |
| Program Applicability          | Head Start X Early Head Start Pre-K Counts                                          |

## Procedure

- A. Entering attendance into COPA will be performed on a daily basis by Head Start Staff using the following steps:
  - 1. Staff person will long on to COPA.
  - 2. Locate you site and click on attendance.
  - 3. Click on the pencil icon next to "Child and Meal Attendance".
  - 4. For all Non-Class Days (Mondays, Holidays, Closures) scroll down to the Status box, click on the drop down box and select "Non-Class Day".
  - 5. Class day attendance:
    - (a) Click on the box above the letter "A"
    - (b) Uncheck the children who are absent
    - (c) To keep track of the meal count, click on the icon above the corresponding meal (B=Breakfast, L=Lunch, S=Snack)
    - (d) Uncheck the children who did not eat a meal or snack
    - (e) When finished, click on the "Update Meal Count" tab at the bottom of the screen.
  - 6. On the next screen mark the reason for the absence:
    - (a) Click on the drop down box next to the absent child's name.

- (b) Select the reason.
  - (1) The letter and reason are the same on both COPA and the "Record of Absence" form and must match.
  - (2) The default reason is K-Non Scheduled Day
- (c) Click on "Follow-Up" and select how you were notified of the absence.
- (d) Click on "Comment" and type in the description/detail of the absenteeism.
- 7. For any child who is "Present Off-Site", mark the child as absent, select the Reason as "Present Off-Site" which will automatically place a red number "1" in the attendance page and will match the "Daily Attendance and Meal Count Record" form.
- B. Cross checking COPA and the Daily Attendance & Meal Count Record
  - 1. Prior to sending the "Daily Attendance and Meal Count Record" and the Record of Absences" at the end of each month they are required to be cross checked with COPA.
  - 2. Report 201 in COPA is utilized for cross checking the "Daily Attendance And Meal Count Record and the Record of Absences". Utilize the following steps to access Report 201:
    - (a) Reports Tab
    - (b) Select Report 201
    - (c) Select the appropriate month and year
    - (d) Check the box display Abs.Codes
    - (e) Select Jefferson-Clarion Head Start
    - (f) Select center
    - (g) Select teacher
    - (h) Filter
- C. Managing Drops and New Enrollments
  - 1. When a child is a drop or new enrollment the Family Services Worker will Enter the date in COPA and give the Teacher the date to use on the "Daily Attendance and Meal Count Record".
  - 2. In COPA the dropped child's name will be in black and no information can Be activated or data entered for that child.
    - (a) There may be a short period of time from when a drop occurs and the Family Services Worker enters the data in COPA.
  - 3. The date of any new enrollments or drops can be located in COPA by:
    - (a) Bringing up the screen entitled "Children".
    - (b) Scroll to the bottom of the screen and locate on the left side any new "Enrollments occurring in the last 30 days".
    - (c) On the right side is "Transitions occurring in the last 30 days", or "Drops". (COPA used the language terminated)